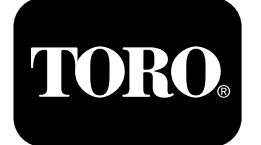

## Multi Pro®1750 草坪打药车

型号 41188—416581397 及以上

型号 41196—400000000 及以上

软件指南

InfoCenter 信息中心显示屏可显示与您的机器有关的信息□例如机器的操作状态、各种诊断 信息及其他信息。该显示屏上有多个屏幕。您可以随时按返回按钮□然后使用向上和向下方 向箭头在不同屏幕之间进行切换。

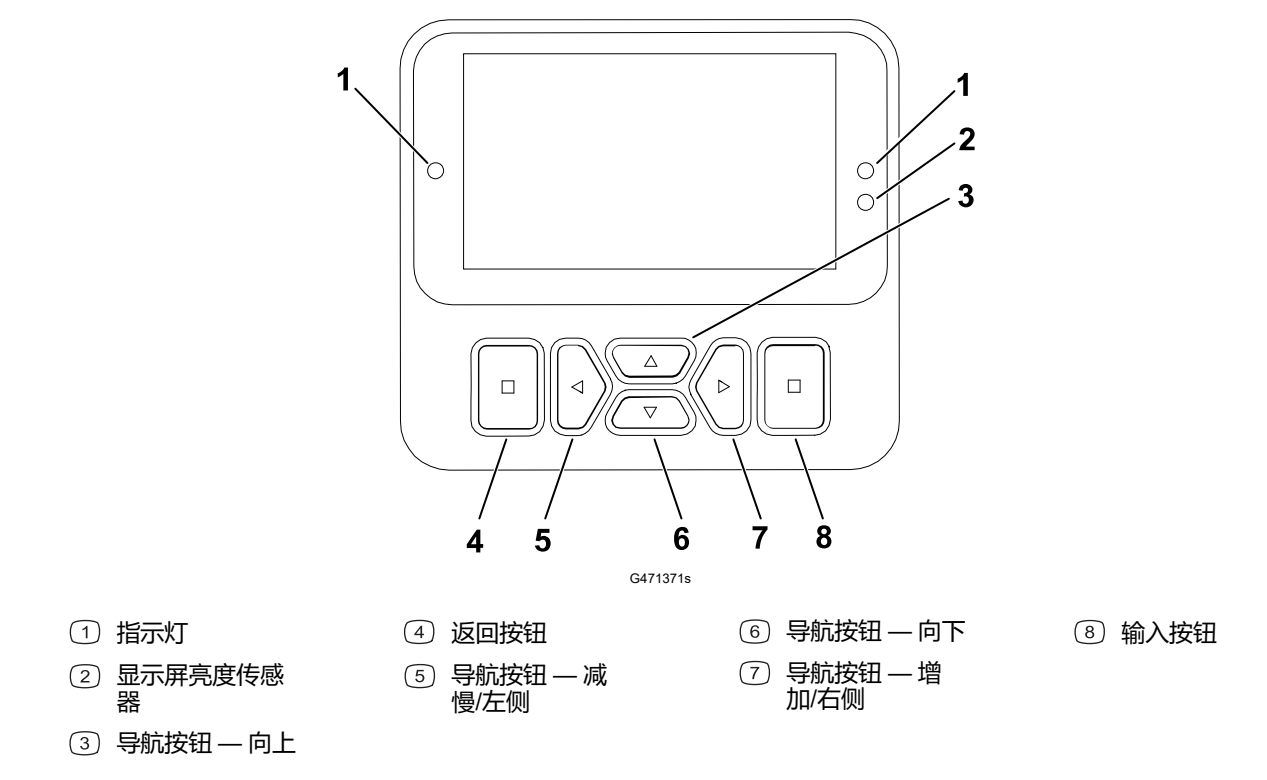

**注**□ 每个按钮的用途可能因当时需要的功能而异。每个按钮都会带有图标标签□显示其当前 功能。

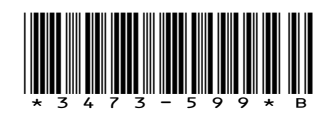

# InfoCenter 信息中心显示屏图标

|             | 菜单       |
|-------------|----------|
|             | 向上/向下滚动  |
|             | 向左/向右滚动  |
| Ţ           | 上一屏      |
|             | 降低值      |
| +           | 增加值      |
|             | 接受       |
|             | 保存       |
| PIN         | PIN 密码   |
| []          | 退出□故障□菜单 |
| <b>-</b> +  | 电池电压     |
| <b>(P)</b>  | 驻车刹车打开。  |
| Ĭ           | 坐到座椅上。   |
| $\square$   | 小时表      |
| Ð           | 已锁定      |
| <b>⊕(O)</b> | 刹车锁      |
| ₽S          | 速度锁      |

|             | 药缸已空□不到 10 % 的<br>液量□  |
|-------------|------------------------|
|             | 药缸液量较低□10 %□<br>29 %□  |
| F.          | 药缸液量半满□30 %□<br>69 %□  |
|             | 药缸液量已满□70 %□<br>100 %□ |
| ±1          | 将药缸液量增加 3.8L           |
| ±10         | 将药缸液量增加 38L            |
| ±25         | 将药缸液量增加 25L            |
| ļ.          | 喷洒臂已关闭                 |
|             | 喷洒臂激活                  |
| Ī           | 清除全部区                  |
| Ē           | 清除活动区                  |
|             | 已喷洒的区域                 |
| ***         | 所有区域屏幕                 |
| <i>←1</i> / | 导航至打药车区域               |
| ∕∕/→        |                        |
| ⊕T          | 油门锁                    |
|             |                        |

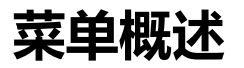

要访问 InfoCenter 信息中心显示屏菜单系统□按一下主屏幕上的返回按钮。这将带您进入主菜单。请参阅下表、大致了解菜单提供的各个选项。

●在受保护菜单下受到保护——只有输入 PIN 才可访问

#### Main Menu□主菜单□

| 菜单项目                   | 说明                                                                                      |
|------------------------|-----------------------------------------------------------------------------------------|
| Calibration□校准□        | Calibration□校准□菜单可校准流量计和速度传<br>感器□参阅您的 Multi Pro 操作员手册。                                 |
| Settings□设置□           | Settings□设置□菜单允许您自定义和修改显示屏<br>上的配置变量。                                                   |
| Machine Settings□机器设置□ | Machine Settings□机器设置□菜单允许您配置机<br>器变量。                                                  |
| Service□维护□            | Service□维护□菜单包含与机器有关的信息□例<br>如使用时间和机器故障。                                                |
| 诊断                     | "诊断"菜单可显示机器各种开关、传感器和控制<br>输出的状态。您可以使用此菜单排除某些问题□<br>因为它会迅速地告诉您哪些机器控制装置是开启<br>状态□哪些是关闭状态。 |
| About□关于□              | "关于"菜单列出了机器型号、序列号和软件版<br>本。                                                             |

#### 校准

| 菜单项目      | 说明                        |
|-----------|---------------------------|
| 测试速度      | 设置校准的测试速度。                |
| 流量校准      | 校准流量计。                    |
| 速度校准      | 校准速度传感器。                  |
| 使用流量校准默认值 | 将流量校准重置为默认计算的平均值□而不是实际容量。 |
| 使用速度校准默认值 | 将速度校准重置为默认计算的平均值□而不是实际速度。 |

## Settings□设置□

| 菜单项目         | 说明                                   |
|--------------|--------------------------------------|
| 输入 PIN       | 允许贵公司授权的人员□主管/机械师□使用 PIN<br>码访问受保护菜单 |
| 背光           | 控制 LCD 显示屏的亮度。                       |
| Language□语言□ | 控制显示屏*上使用的语言。                        |
| Units□单位□    | 控制显示屏上使用的单位□英制、草坪或公<br>制□.           |

## Settings□设置□□续□

| 菜单项目                   | 说明             |
|------------------------|----------------|
| Protected Menus□受保护菜单□ | 授予对受保护菜单的访问权。  |
| 保护设置                   | 受保护菜单中的设置可以更改。 |

## Machine Settings □ 机器设置 □

| 菜单项目      | 说明             |
|-----------|----------------|
| 药缸警告      | 设置低药缸液量警告。     |
| 上坡辅助装置    | 启用或禁用上坡辅助装置功能。 |
| Geolink 🔒 | 卫星导航选项         |
| 左喷洒臂♀     | 调节左喷洒臂段的宽度。    |
| 中央喷洒臂     | 调节中央喷洒臂段的宽度。   |
| 右喷洒臂♀     | 调节右喷洒臂段的宽度。    |
| 重置默认值     | 重置默认值。         |

## 维护

| 菜单项目       | 说明                                                                      |
|------------|-------------------------------------------------------------------------|
| Faults□故障□ | "故障"菜单包含近期机器故障的列表。请参阅维<br>护手册或咨询您的 Toro 授权经销商□了解有关<br>故障菜单及其中所含信息的更多信息。 |
| Hours□小时数□ | 可列出机器、发动机和 PTO 运转的总小时数□<br>以及机器已经行驶和到期维护的小时数。                           |
| 流速         | 显示当前的流量。                                                                |
| 流量校准值      | 显示用于校准假定流量与校准流量之间差值的当前乘数。                                               |
| 速度校准值      | 显示用于校准假定速度与校准速度之间差值的当前乘数。                                               |

## 诊断

| 菜单项目  | 说明                 |
|-------|--------------------|
| 泵     | 访问泵输入、瞬时冲洗及冲洗时间选项。 |
| 喷洒臂   | 访问喷洒臂输入和输出。        |
| 油门锁   | 访问油门锁输入和输出。        |
| 发动机运转 | 访问发动机运行输入和输出。      |

#### About□关于□

| 菜单项目                | 说明                        |
|---------------------|---------------------------|
| Model□型号□           | 列出了机器的型号。                 |
| SN□序列号□             | 列出了机器的序列号。                |
| 软件版本                | 列出了主控制器的软件版本。             |
| InfoCenter 信息中心软件版本 | 列出了 InfoCenter 信息中心的软件版本。 |
| ICAN 总线 <b>B</b>    | 列出 CAN 总线                 |

## Protected Menus□受保护菜单□

在显示屏的 Settings□设置□ 中有可调节的操作配置设置。可使用 受保护菜单锁定这些设置。

注□ 在交付时□初始密码代码由您的经销商编程。

## 访问受保护菜单

**注**□ 机器的出厂默认 PIN 码为 0000 或 1234。 如果您更改了 PIN 码并忘记了改后的代码□请联系您的 Toro 授权经销商寻求帮助。

1. 从从Main Menu□主菜单□向下滚动至Settings
□设置□□并按选择按钮。

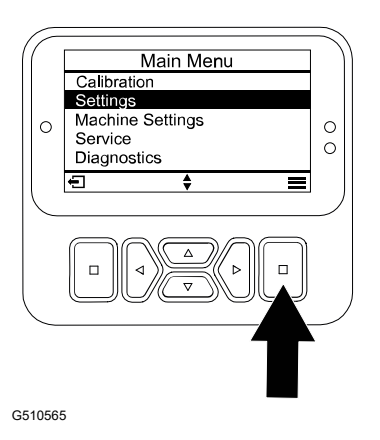

## 访问受保护菜单□续□

- 2. 在设置中□滚动至输入 PIN并按选择按钮□ ④
- 3. 要输入 PIN 码□可按向上/向下导航按钮 <sup>®</sup>直至 正确的首位数出现□然后按右侧导航按钮ⓒ移 至下一位数。重复此步骤直至最后一位数输 入。
- 4. 按下"选择"按钮回。

**注**□ 如果显示屏接受该 PIN 码□并且受保护菜 单已解除锁定□ "PIN" 一词将显示在屏幕的右 上角。

5. 要锁定受保护菜单□可将点火钥匙开关转至关 闭位置□然后再转至启动位置。

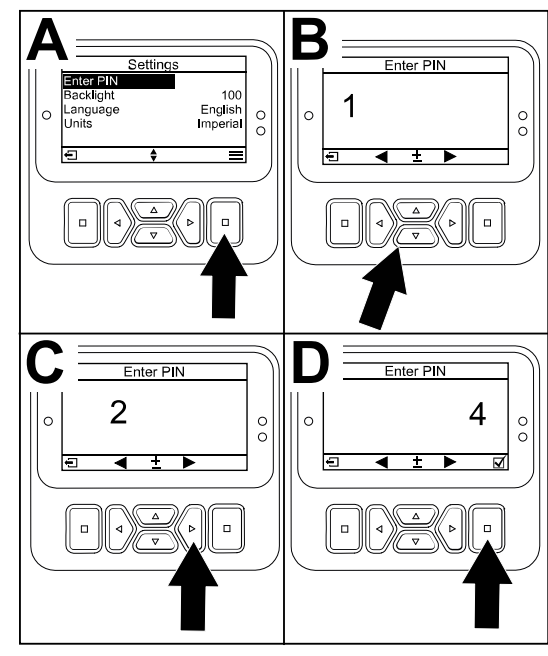

G510564

## 访问并更改受保护菜单设置

- 1. 在 Settings□设置□中向下滚动至 保护设置。
- 2. 要想在无需输入 PIN 码的情况下查看和更改设置□请使用选择按钮将 保护设置 更改为□ □关闭□。
- 3. 要想在有 PIN 码的情况下查看和更改设置□请使用选择按钮将 保护设置 更改为 ☑ □打 开口口设置 PIN 码口然后将点火钥匙开关转至关闭位置口然后再转至启动位置。

# 设置喷洒药缸警告

- 1. 选择**机器设置**。
- 2. 选择 药缸警告。
- 3. 使用方向按钮可输入打药机操作过程中提醒显 示所需的药缸最低液量。

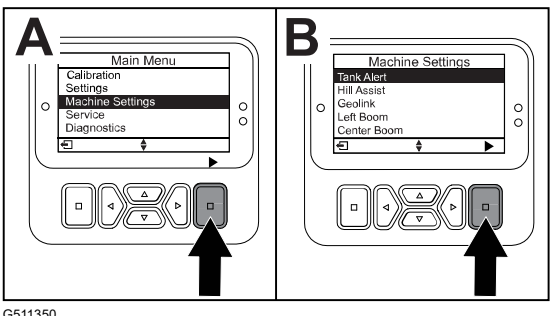

G511350

# 设置喷洒臂尺寸

- 1. 选择 **机器设置**。
- 2. 选择您想要更新的喷洒臂。
- 3. 使用方向按钮可以 2.5cm 的增量修改喷洒臂尺寸。

# 重置为默认设置

| 设置     | 默认值    |
|--------|--------|
| 测试速度   | 0.0    |
| 上坡辅助装置 | 已启用    |
| 喷洒药缸警告 | 1 加仑/升 |
| 左喷洒臂   | 203cm  |
| 中央喷洒臂  | 152cm  |
| 右喷洒臂   | 203cm  |

1. 选择 **机器设置**。

2. 选择 **重置默认值**。

# 输入喷洒药缸容量

注□ 修改液量将重置药缸警告。

1. 按 ENTER□输入□ <sup>△</sup> 按钮可导航至右侧。

显示屏将显示当前药缸液量。

- 2. 按该按钮可增加或降低药缸容液量。
  - A. 按向上/向下方向按钮 ②可跳转至 ±10□美 制□或 ±25□公制□。
  - B. 按左/右方向按钮 ①可以 1 的增量修改液量。

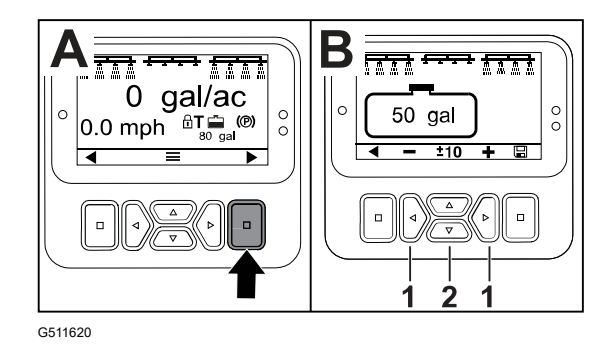

# 总面积和分区屏幕

这些屏幕可显示□

- 已喷洒过的面积□英亩、公顷或 1000 平方英尺□
- 已喷洒过的液量□美制加仑或升□

面积和液量信息会自动累计□直至重置。

为您所在工作现场的每个打药机任务使用单个分区。您可使用最多 20 个分区。

**注**□ 开始喷洒之前□确保您导航到正在处理的分区。屏幕上显示的分区是用于覆盖范围累计的活动分区。

## 重置总面积和液量数据

- 1. 按 Back□返回□ 按钮可导航至"总面积"屏幕。
- 2. 按 UP□向上□ 按钮可重置"总面积"数据。

注□ 重置总面积屏幕的总面积和总液量信息可 重置每个分区的所有数据。

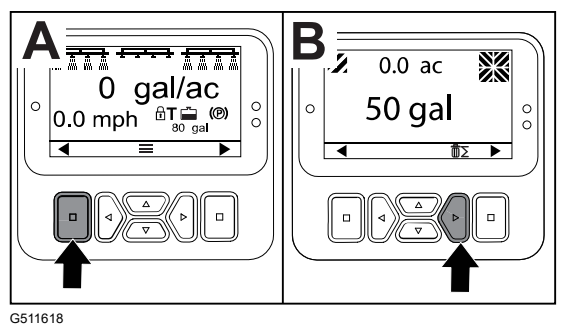

#### - - -

## 重置分区和液量数据

- 1. 按 BACK□返回□ 按钮可导航至分区屏幕。
- 2. 按 Up□向上□ 按钮可重置分区数据。

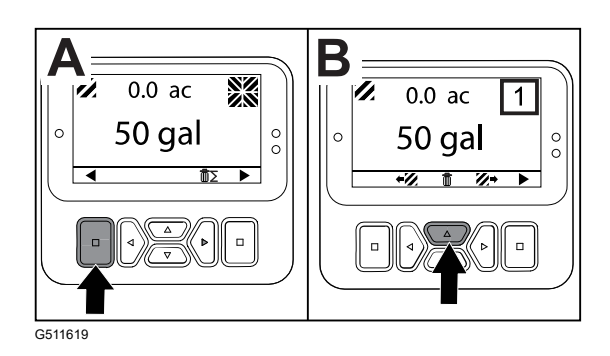

当机器功能需要采取额外措施时□InfoCenter□信息中心□屏幕将自动显示操作员提醒。例如□如果尝试在踩下驱动踏板时启动发动机□会显示一个提醒□指出驱动踏板必须处于空档位置。

#### 按显示屏上的任何按钮均可清除提醒。

| 200 | 启动受阻——泵开关激活                        |
|-----|------------------------------------|
| 201 | 启动受阻——未位于空档                        |
| 202 | 启动受阻——未在座椅上                        |
| 203 | 启动受阻——油门踏板未在原位                     |
| 204 | 启动受阻——启动器接合超时                      |
| 205 | 驻车刹车已接合                            |
| 206 | 泵启动受阻——喷洒臂激活                       |
| 207 | 泵启动受阻——发动机转速过高                     |
| 208 | 油门/速度锁受阻——泵未激活                     |
| 209 | 油门锁受阻——驻车刹车未接合                     |
| 210 | 速度锁受阻——操作员未在座椅上或驻车刹车已接合            |
| 211 | 油门/速度锁受阻——离合器或行车刹车已接合              |
| 212 | 低药缸液量警告                            |
| 213 | 冲洗泵打开                              |
| 220 | 流量传感器校准                            |
| 221 | 液量传感器校准——向药缸加水并输入已添加的水量            |
| 222 | 液量传感器校准——打开泵                       |
| 223 | 液量传感器校准——打开所有喷洒臂                   |
| 224 | 流量传感器校准——校准已开始                     |
| 225 | 流量传感器校准——校准完成                      |
| 226 | 流量传感器校准——退出校准模式                    |
| 231 | 速度传感器校准                            |
| 232 | 速度传感器校准——向清水箱加水□按"下一步"             |
| 233 | 速度传感器校准——向打药机加半箱水□按"下一步"           |
| 234 | 速度传感器校准——输入校准距离□按"下一步"             |
| 235 | 速度传感器校准——在打药机喷洒臂段关闭的情况下□标记并驾驶输入的距离 |
| 236 | 速度传感器校准——速度传感器校准正在进行中              |
| 237 | 速度传感器校准——速度传感器校准完成                 |

| 238 | 液量传感器校准——关闭喷洒臂 |
|-----|----------------|
| 241 | 校准超出界限□使用默认值   |

# 维修故障代码

下表列出了电子控制器□TEC□生成的故障代码□以识别在机器运行期间发生的电气系统故障。

如果您在查看器中看到故障□请联系您的授权服务代理商。

| 代码 | 描述                                                |
|----|---------------------------------------------------|
| 1  | TEC 发生故障                                          |
| 2  | 一个或多个 TEC 输出保险丝□7.5A□发生故障                         |
| 3  | 主电源继电器或电路接线发生故障                                   |
| 4  | 充电系统或电路接线发生故障                                     |
| 5  | 启动继电器或电路接线发生故障                                    |
| 6  | 熄火继电器电路发生故障                                       |
| 7  | 喷洒泵离合器或电路接线发生故障                                   |
| 8  | 喷洒泵指示灯或电路接线发生故障                                   |
| 9  | 油门锁或电路接线发生故障                                      |
| 10 | 油门锁指示器或电路接线发生故障                                   |
| 11 | 主喷洒臂阀致动器或电路接线发生故障                                 |
| 12 | 冲洗泵继电器、可选冲洗泵或电路接线发生故障                             |
| 13 | 刹车保持螺线管或电路接线发生故障                                  |
| 14 | TEC 未识别 InfoCenter 信息中心软件                         |
| 15 | 制动压力开关或电路接线发生故障□即使制动踏板被放开□电路也会关闭□                 |
| 16 | 行车刹车或油门起始位置传感器或电路接线发生故障□即使刹车或加速踏板已经放<br>开□电路也是开路□ |
| 17 | 启动器超时□启动器接合超过 30 秒□                               |

# 诊断输入和输出

诊断用于解决机器操作问题□并确保必要的组件和电路接线正常工作。

#### 泵参数

| 输入     | 输出  |
|--------|-----|
| 泵开关    | 主泵  |
| 瞬时冲洗   | 冲洗泵 |
| 定时冲洗   |     |
| 油门起始位置 |     |
| 计时器    |     |

#### 喷洒臂参数

| 输入    | 输出   |
|-------|------|
| 左喷洒臂  | 主喷洒臂 |
| 中央喷洒臂 |      |
| 右喷洒臂  |      |
| 主喷洒臂  |      |

### 发动机参数

| 输入      | 输出    |
|---------|-------|
| 点火钥匙启动  | 确认运转  |
| 点火钥匙运行  | 发动机输出 |
| 空档      |       |
| 座椅或驻车刹车 |       |
| 泵关闭     |       |

#### 油门锁参数

| 输入      | 输出     |
|---------|--------|
| 油门速度锁开关 | 油门/速度锁 |
| 空档      |        |
| 手刹      |        |
| 主泵      |        |
| 离合器关闭   |        |

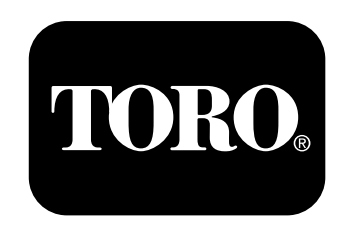